# 免密设置

# 第一步 生成密钥对

查看你的用户目录下是否有 .ssh 目录,如果有再看下是否存在 rsa 密钥对文件。 如果有跳过这一步,直接进入下一步。

ssh-keygen -t rsa -b 2048[/4096] -C "<comment>"

按回车

Generating public/private ed25519 key pair. Enter file in which to save the key (/home/user/.ssh/id\_rsa):

设置口令:

Enter passphrase (empty for no passphrase): Enter same passphrase again:

```
dragon@DRAGON-LAPTOP MINGW64 ~
$ ssh-keygen -t rsa -b 4096 -C "literaryloong@gmail.com"
Generating public/private rsa key pair.
Enter file in which to save the key (/c/Users/dragon/.ssh/id_rsa):
Created directory '/c/Users/dragon/.ssh'.
Enter passphrase (empty for no passphrase):
Enter same passphrase again:
Your identification has been saved in /c/Users/dragon/.ssh/id_rsa
Your public key has been saved in /c/Users/dragon/.ssh/id_rsa.pub
The key fingerprint is:
SHA256:ZlZD2u3wTU5fJjJ4DKsKtIWiBxXWnaPsyf2tXEj3HwY literaryloong@gmail.com
The key's randomart image is:
+---[RSA 4096]----+
  +0 . . 0
0 ..+ + *
 . ..0.... B * + 0
  o ooo o * B +.
  .000 S.EO.
         ο.
   --[SHA256]--
```

第二步 添加 ssh 密钥

|   | D       | ľл ~              | ß   | @ <b>~</b> | 🎯 ~ |   |
|---|---------|-------------------|-----|------------|-----|---|
|   | dr<br>@ | agon dra<br>Loong | gon |            |     |   |
|   | 设       | 置状态               |     |            |     |   |
| Γ | Ed      | it profile        |     |            | -   |   |
|   | Pre     | eferences         |     |            |     |   |
|   | 退       | 出                 |     |            |     |   |
|   |         |                   |     |            |     | · |

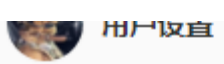

⑧ 用户资料

- 8\* 帐号
- **設**用
- 🖵 即时通讯
- ☺ 访问令牌
- ☑ 电子邮件
- 8 密码
- 众 通知

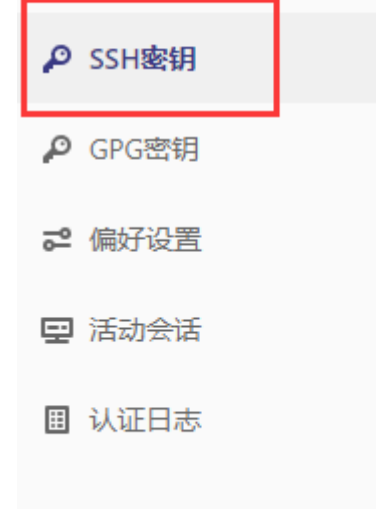

#### 添加SSH密钥

要添加一个SSH密钥, 您需要生成一个或使用一个现有的密钥。

#### 密钥

连

粘贴您的SSH 公钥,通常包含在文件 '~/.ssh/id\_ed25519.pub' 或 '~/.ssh/id\_rsa.pub' 中,并以"sshed25519"或"ssh-rsa"开头。不要粘贴您的SSH私钥,因为这会泄露您的身份信息。

| 标题                               | 到期于 |  |
|----------------------------------|-----|--|
|                                  |     |  |
| 通常以"ssh-ed25519 …"或"ssh-rsa …"开头 |     |  |

例如: My MacBook Key 年 /月/日 Give your individual key a title. This will be Key can still be used after expiration.

publicly visible.

添加密钥

### 把上面生成的密钥对的公钥填入输入框

|   | 📄 id_rsa     | 2020/9/25 10:53  | 文件               | 4 KB |
|---|--------------|------------------|------------------|------|
| 1 | id_rsa.ppk   | 2020/9/27 9:27   | PPK 文件           | 3 KB |
|   | 🔁 id_rsa.pub | 2020/9/25 10:53  | Microsoft Publis | 1 KB |
|   | known_hosts  | 2020/12/11 17:24 | 文件               | 3 KB |

### 添加SSH密钥

要添加一个SSH密钥, 您需要生成一个或使用一个现有的密钥。

#### 密钥

粘贴您的SSH 公钥,通常包含在文件 '~/.ssh/id\_ed25519.pub' 或 '~/.ssh/id\_rsa.pub' 中,并以"sshed25519"或"ssh-rsa"开头。不要粘贴您的SSH私钥,因为这会泄露您的身份信息。

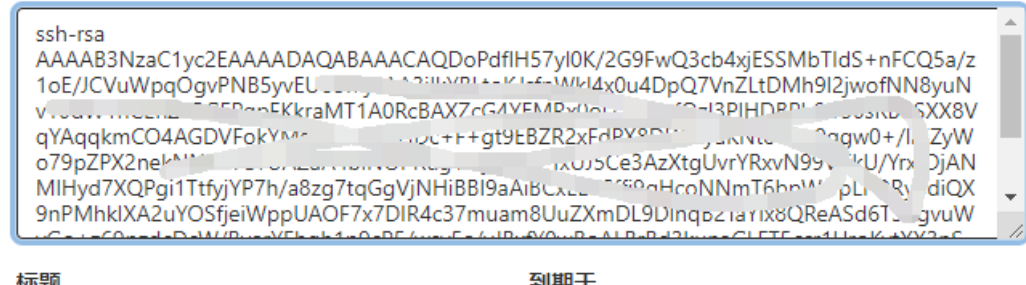

#### 标题

到期于

literaryloong@gmail.com

### 年/月/日

Give your individual key a title. This will be publicly visible.

Key can still be used after expiration.

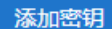

## 添加标题后,点击添加密钥

| <br> | <br> |  |
|------|------|--|
|      |      |  |

| SSH密钥                    | ssh-rsa AQDoPdflH57yl0K/2G9FwQ3cb4xjESSMbTIdS+nFCQ   |
|--------------------------|------------------------------------------------------|
| 标题: work-pc              |                                                      |
| 创建于: May 31, 2021 1:44am |                                                      |
| 到期时间: <b>从不</b>          | MD5: 94:21:6a:33:70:05:19:6C:41:5C:66:e2:e9:47:D1:27 |
| 上次使用于: <b>从不</b>         | STRZ20; gCAWCTV5I3T11XXH3T08U3/BFMMA1/F05KU5]1CARLM  |

添加成功

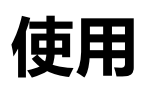

# 控制台操作

首先: 自己电脑上需要安装 git

Git - Downloading Package (git-scm.com)

安装完成后,电脑会多出 git 控制台工具。

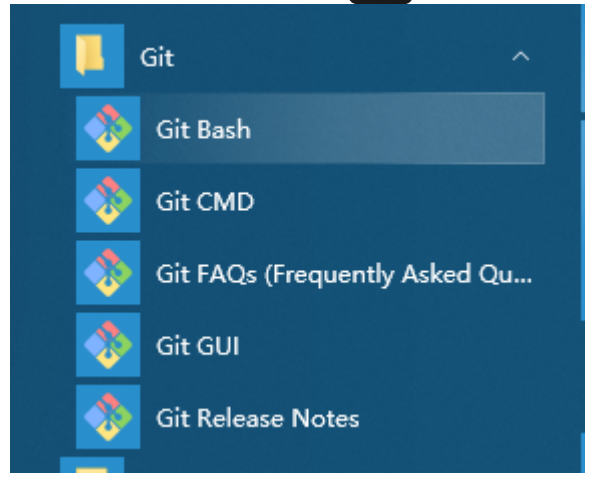

# 另外,也可以在控制台输入 git, 会输出下面信息

| C:\Users\1iter>git    |                                                                       |
|-----------------------|-----------------------------------------------------------------------|
| usage: git [version   | h] [help] [-C <path>] [-c <name>=<value>]</value></name></path>       |
| [exec-pa              | ath[= <path>]] [html-path] [man-path] [info-path]</path>              |
| [-p  pa               | aginate   -P  no-pager] [no-replace-objects] [bare]                   |
| [git-din              | r= <path>] [work-tree=<path>] [namespace=<name>]</name></path></path> |
| <command/>            | [ <args>]</args>                                                      |
| These are common Git  | commands used in various situations:                                  |
| start a working area  | (see also: git help tutorial)                                         |
| clone                 | Clone a repository into a new directory                               |
| init                  | Create an empty Git repository or reinitialize an existing one        |
| work on the current ( | change (see also: git help everyday)                                  |
| add                   | Add file contents to the index                                        |
| mv                    | Move or rename a file, a directory, or a symlink                      |
| restore               | Restore working tree files                                            |
| rm                    | Remove files from the working tree and from the index                 |
| sparse-checkout       | Initialize and modify the sparse-checkout                             |
| examine the history a | and state (see also: git help revisions)                              |
| bisect                | Use binary search to find the commit that introduced a bug            |
| diff                  | Show changes between commits, commit and working tree, etc            |
| grep                  | Print lines matching a pattern                                        |
| log                   | Show commit logs                                                      |
| show                  | Show various types of objects                                         |
| status                | Show the working tree status                                          |
| grow, mark and tweak  | your common history                                                   |
| branch                | List, create, or delete branches                                      |
| commit                | Record changes to the repository                                      |
| merge                 | Join two or more development histories together                       |
| rebase                | Reapply commits on top of another base tip                            |
| reset                 | Reset current HEAD to the specified state                             |
| switch                | Switch branches                                                       |
| tag                   | Create, list, delete or verify a tag object signed with GPG           |
| collaborate (see also | o: git help workflows)                                                |
| fetch                 | Download objects and refs from another repository                     |
| pull                  | Fetch from and integrate with another repository or a local branch    |
| push                  | Update remote refs along with associated objects                      |
| 'git help -a' and 'gi | it help -g'list available subcommands and some                        |
| concept guides. See ' | git help <command/> 'or 'git help <concept>'</concept>                |
| to read about a speci | ific subcommand or concept.                                           |
| See 'git help git' fo | or an overview of the system.                                         |

下面进入主题:如何管理自己的代码文档等 选择你参与的项目

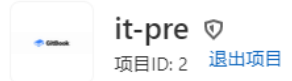

### ---- 2 次提交 꾿 1 个分支 🖉 0 个标签 🔝 205 KB 文件 🗔 215 KB存储

Example GitBook site using GitLab Pages: https://pages.gitlab.io/gitbook

| master v it-pre / + v                              |                            | 历史     査找文件   Web IDE |  |
|----------------------------------------------------|----------------------------|-----------------------|--|
| Wpdate README.md<br>dragon dragon 编辑于 14 hours ago |                            | 9c8f25e5         f₀   |  |
| ■ 自述文件 ■ CI/CD 配置                                  | ENSE   🖸 添加更新日志   🖸 添加贡献信息 | ☑ 添加 Kubernetes 集群    |  |
| 名称                                                 | 最后提交                       | 最后更新                  |  |
| ♦ .gitignore                                       | Initial template creation  | 2 years ago           |  |
| 🤟 .gitlab-ci.yml                                   | Initial template creation  | 2 years ago           |  |
| M+ README.md                                       | Update README.md           | 14 hours ago          |  |
| M+ SUMMARY.md                                      | Initial template creation  | 2 years ago           |  |
| README.md                                          |                            |                       |  |
| 信息办                                                |                            |                       |  |
| 克隆项目                                               |                            |                       |  |
| 点击瓦隆                                               |                            |                       |  |

| 历!   | きして直找文件                                 | Web IDE    | * *      | 克隆 🗸                |
|------|-----------------------------------------|------------|----------|---------------------|
| 贡献信息 | 使用 SSH 克隆<br>ssh://git@gi<br>使用 HTTP 克隆 | itlab.free | -sun.vip | :1 <b>合</b><br>复制链接 |
|      | Open in your IDE                        | de         | n.vip/it |                     |
|      |                                         |            | 2 y      | ears ago            |

## 使用 SSH 克隆, 点后面的复制链接:

## 然后到你的工作目录,打开控制台:

.\workspace\source code/ :\workspace\source code/ :\workspace\source code/ :\workspace\source code/git clone ssh://git@gitlab.free-sun.vip:1022/it/it-pre.git ./test

### 结果:

D:\workspace\source\_code>git clone ssh://git@gitlab.free-sun.vip:1022/it/it-pre.git ./test Cloning into './test'... The authenticity of host '[gitlab.free-sun.vip]:1022 ([222.186.227.197]:1022)' can't be established. ECDSA key fingerprint is SHA256:g/LNgIWVA2/wIPNzGJpOTzifv321k09ij/k2n6KyVKQ. Are you sure you want to continue connecting (yes/no/[fingerprint])? yes Warning: Permanently added '[gitlab.free-sun.vip]:1022, [222.186.227.197]:1022' (ECDSA) to the list of known hosts. remote: Enumerating objects: 6, done. remote: Counting objects: 100% (6/6), done. remote: Counting objects: 100% (4/4), done. remote: Total 12 (delta 1), reused 0 (delta 0), pack-reused 6 Receiving objects: 100% (12/12), done. Resolving deltas: 100% (1/1), done.

### 到你的工作目录查看:

| > 新加卷 (D:) > workspace > source code > test > |                | Q              |      |  |
|-----------------------------------------------|----------------|----------------|------|--|
| 名称 ^                                          | 修改日期           | 类型             | 大小   |  |
| git                                           | 2021/5/31 9:48 | 文件夹            |      |  |
| 🥑 .gitignore                                  | 2021/5/31 9:48 | Git Ignore 源文件 | 1 KB |  |
| 🥑 .gitlab-ci.yml                              | 2021/5/31 9:48 | Yaml 源文件       | 1 KB |  |
| 🦻 obyYww.txt                                  | 2021/5/31 9:48 | 文本文档           | 1 KB |  |
| README.md                                     | 2021/5/31 9:48 | Markdown File  | 1 KB |  |
| g SUMMARY.md                                  | 2021/5/31 9:48 | Markdown File  | 1 KB |  |
|                                               |                |                |      |  |

# 添加文件和提交

### 下面我们添加一个文件

|    | <u> </u>         | (Sector)        |                | 1000 |
|----|------------------|-----------------|----------------|------|
|    | .git             | 2021/5/31 9:48  | 文件夹            |      |
|    | 刻 .gitignore     | 2021/5/31 9:48  | Git Ignore 源文件 | 1 KB |
| ١. | 🔊 .gitlab-ci.yml | 2021/5/31 9:48  | Yaml 源文件       | 1 KB |
|    | 🦉 gtilab.md      | 2021/5/28 17:59 | Markdown File  | 4 KB |
| 1  | 🔊 obyYww.txt     | 2021/5/31 9:48  | 文本文档           | 1 KB |
|    | 🍼 README.md      | 2021/5/31 9:48  | Markdown File  | 1 KB |
|    | 🛷 SUMMARY.md     | 2021/5/31 9:48  | Markdown File  | 1 KB |
|    |                  |                 |                |      |

D:\workspace\source code\test>git add gtilab.md warning: LF will be replaced by CRLF in gtilab.md. The file will have its original line endings in your working directory

### 下面提交:

D:\workspace\source code\test>git commit -m "add git1ab.md" [master 4f6042e] add gitlab.md 1 file changed, 185 insertions(+) create mode 100644 gtilab.md D:\workspace\source\_code\test> 这时 文件提交到你的本地仓库,要想提交到远端仓库,还需要push D:\workspace\source code\test>git push Enumerating objects: 4, done. Counting objects: 100% (4/4), done. Delta compression using up to 4 threads Compressing objects: 100% (3/3), done. Writing objects: 100% (3/3), 1.66 KiB | 567.00 KiB/s, done. Total 3 (delta 1), reused 0 (delta 0), pack-reused 0 To ssh://gitlab.free-sun.vip:1022/it/it-pre.git cc648bb..4f6042e master -> master 现在看下效果: it-pre 👳 ① ~ ☆ 星标 0 ♀ 派生 0 · Citilanti 项目ID: 2 Example GitBook site using GitLab Pages: https://pages.gitlab.io/gitbook 查找文件 master it-pre / + v 历史 Web IDE \* × 克隆 ~ add gitlab.md 4f6042e3 🔓  $(\mathbf{m})$ literaryloong 编辑于 2 minutes ago 🗈 自述文件 E CI/CD 配置 ● 添加LICENSE ☑ 添加更新日志 ☑ 添加贡献信息 ☑ 添加 Kubernetes 集群 名称 最后提交 最后更新 🚸 .gitignore Initial template creation 2 years ago 🖊 .gitlab-ci.yml Initial template creation 2 years ago M README.md Update README.md 15 hours ago M SUMMARY.md Initial template creation 2 years ago M atilab.md add aitlab.md 2 minutes ago 😑 obyYww.txt commit test 46 minutes ado README.md

以上就是常用的git 操作。

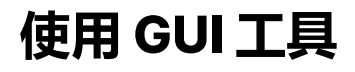

| 这里给大家推荐使用 Tortois                                                                                                    | seGit                                                                                                    |   |
|----------------------------------------------------------------------------------------------------|----------------------------------------------------------------------------------------------------|---|
| "参"设置 - TortoiseGit                                                                                                    |                                                                                                    | × |
| <ul> <li>✓ ※ 常规设置</li> <li></li></ul>                                                                                                    | <ul> <li>&gt; 常规设置</li> <li>TortoiseGit<br/>语言(L) 中文(简体)(中国) ✓</li> <li>□ 每周都自动检查新版本(N) 立即检查(H)</li> <li>重新运行首次启动向导(F) 创建库(Library)(L)</li> </ul> |   |
| 編辑器         ◆ Git         ● (元正         ◆ 一気 Hook 脚本         ● 问题跟踪器集成         ◆ ⑦ 图标要盖         ● ② 图标集         ● ② 製盖处理器         ● ○ 网络         ○ 邮件         ◆ ○ 金 差异查看器 | Git for Windows Git.exe 路径: C:\Programs\Git\bin 额外路径(E): 立即检查(H) 显示环境变量                                                                           |   |
| <ul> <li>▲ 合并工具</li> <li>● 登保存数据</li> <li>● ▲ TortoiseGitBlame</li> <li>● ▲ TortoiseGitUDiff</li> <li>● 高级</li> </ul>                                                     | <b>确定 取消 应用(A) 帮助</b>                                                                                                    |   |
|                                                                                                    |                                                                                                    |   |
| 这个跟我们使用的 [svn] 工具很                                                                                                    | <b>恨像,这里就不做介绍了。</b>                                                                                                    |   |